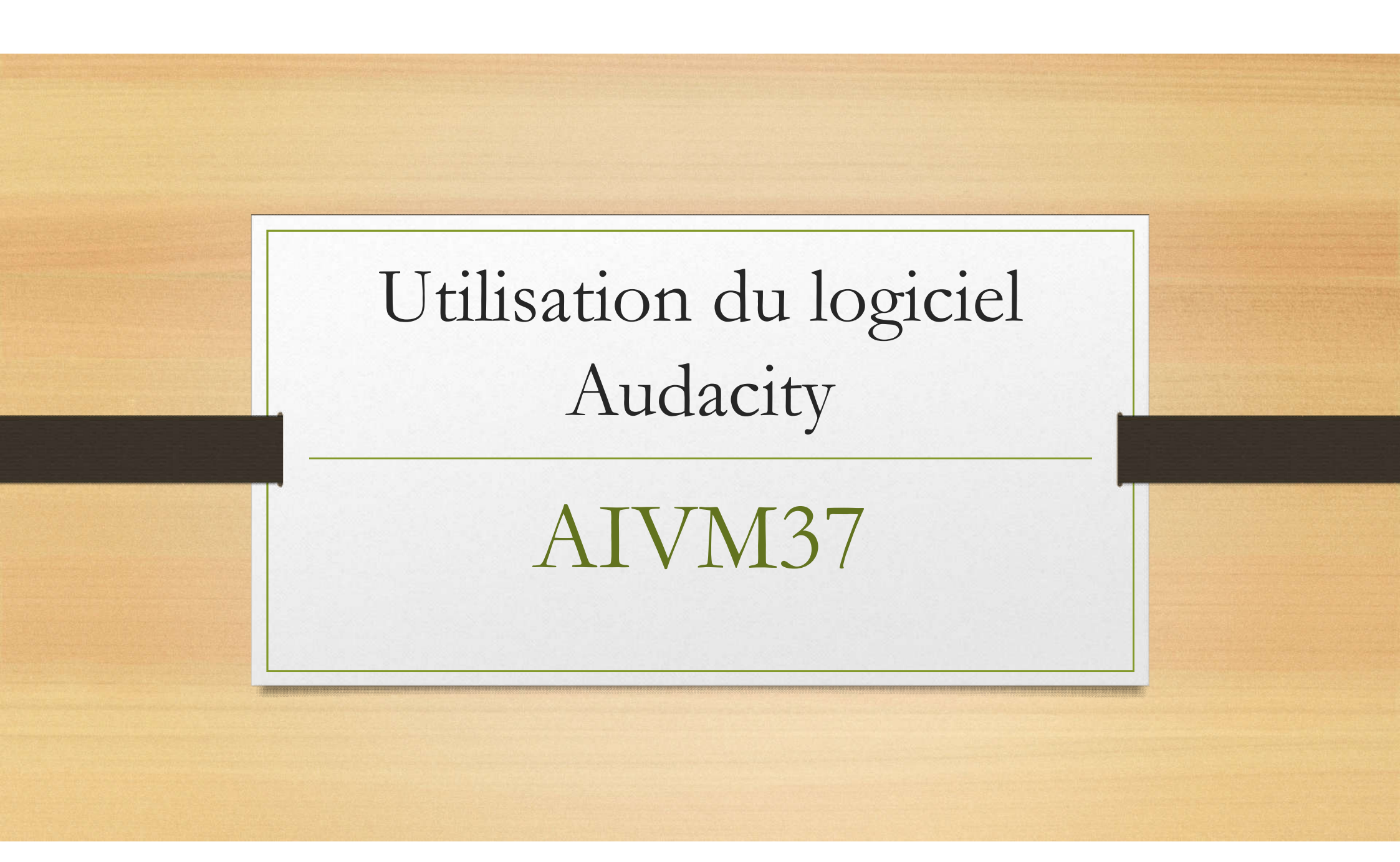

# Préparation

- Créez un sous répertoire Audacity dans votre répertoire Musique. Copiez le morceau A découper.mp3 dans ce répertoire
- Installez Audacity dernière version sur votre PC
- Installez Lame si nécessaire
- Installer ffmpeg si nécessaire

### Etape 1 – Téléchargement des morceaux

- Supposons que sur Deezer, youtube ou autre, vous ayez téléchargé de la musique en streaming.
- Les téléchargements sont interdits mais...pas le streaming
- Ouvrez le fichier AIVM.mp3 dans Audacity

## Etape 2 - Zoom et Sélection

- Utiliser le zoom moins pour simplifier la sélection Ainsi ka zine à sélectionner sera plus coutre
- Placez vous au début
- Faites la sélection du premier morceau
- Préparez-vous à utiliser les raccourcis suivants

# Etape 3 – Découpage – Enregistrement des morceaux

- A savoir, après sélection d'une partie du morceau musical :
- <CTRL> <X> pour couper la partie sélectionnée.
- <CTRL> <N> pour ouvrir une nouvelle fenêtre
- <CTRL> <V> pour recoller le morceau de musique
- Menu  $\rightarrow$  Fichiers  $\rightarrow$  Exporter  $\rightarrow$  En MP3 ou OGG

## En cas de problème pour exporter en MP3

- Installez le driver Lame qui permet d'enregistrer au format MP3.
- Lame est encore utile avec la dernière version d'Audacity.
- Les droits du MP3 sont privés mais distribués gratuitement

### Etape 4 – Créez une sonnerie

- Cherchez une « Intro » ou une « Middle Break » dans un morceau de musique de votre choix,
- Découpez comme précédemment
- Exporter en OGG ou MP3 selon les téléphones